## How to Mark a Meet as Canceled

Log in to the admin tools: <u>http://www.usms.org/usmsadmin/</u>

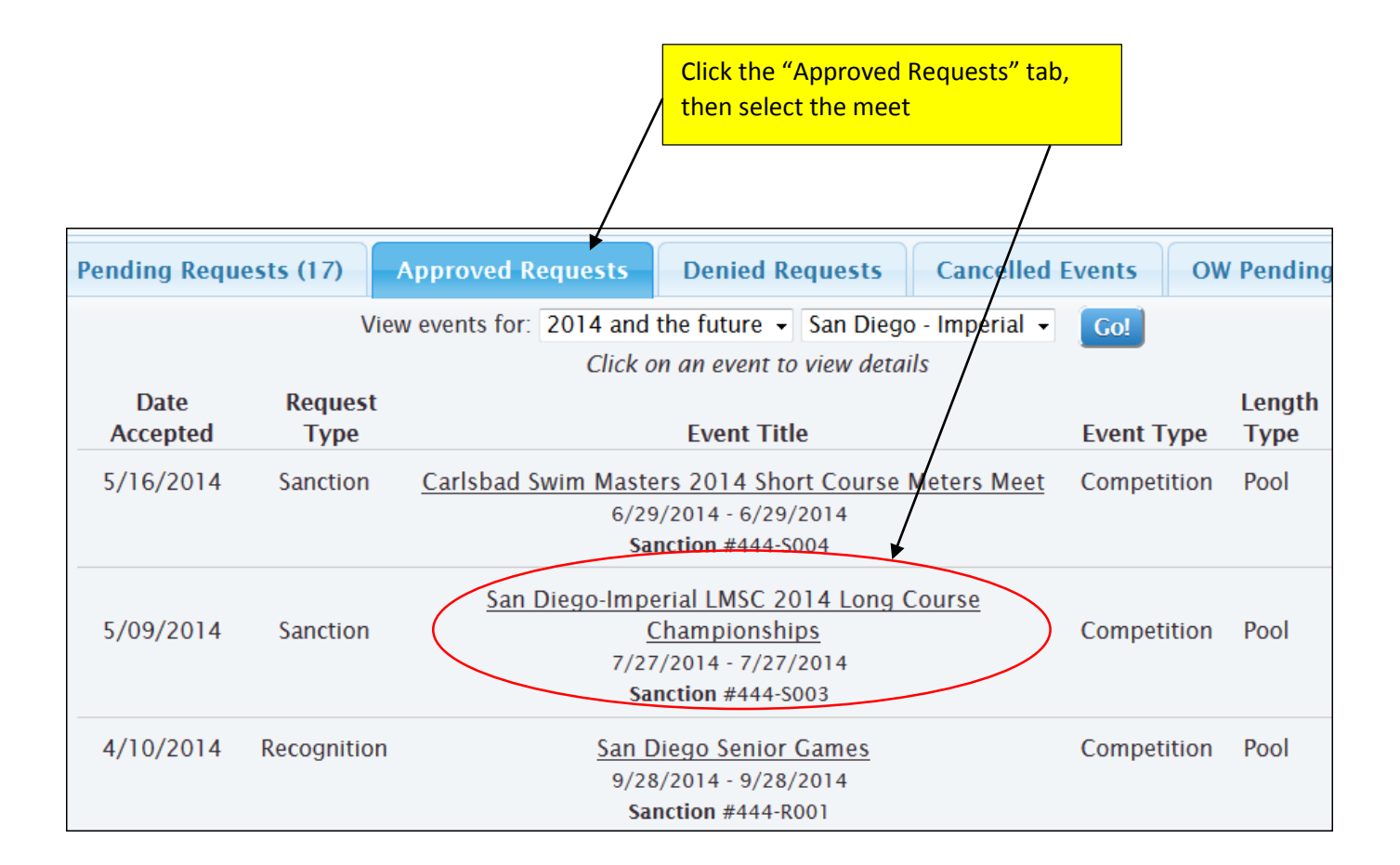

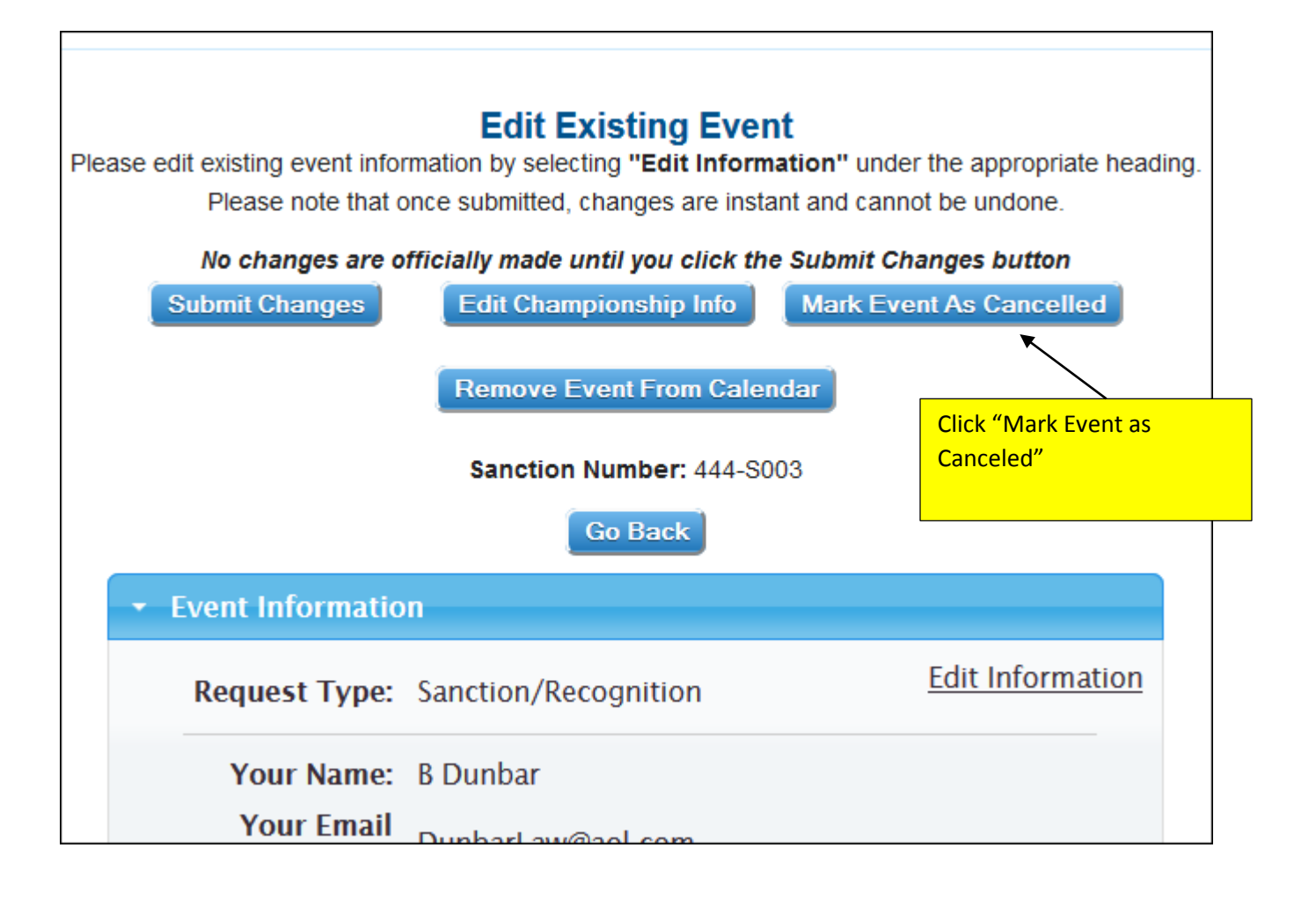

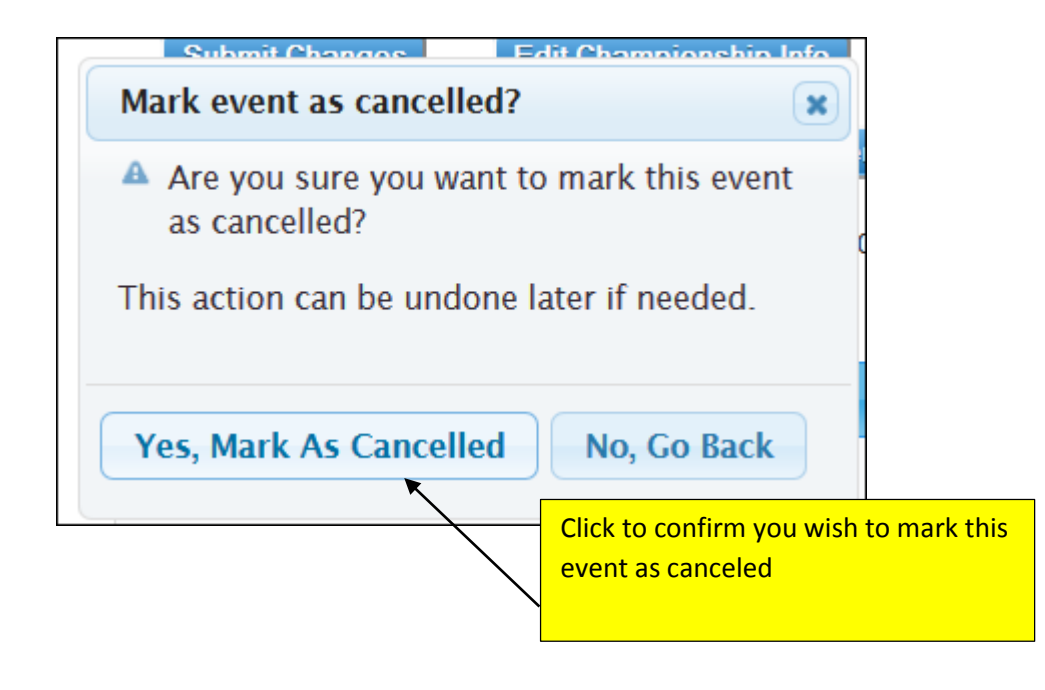

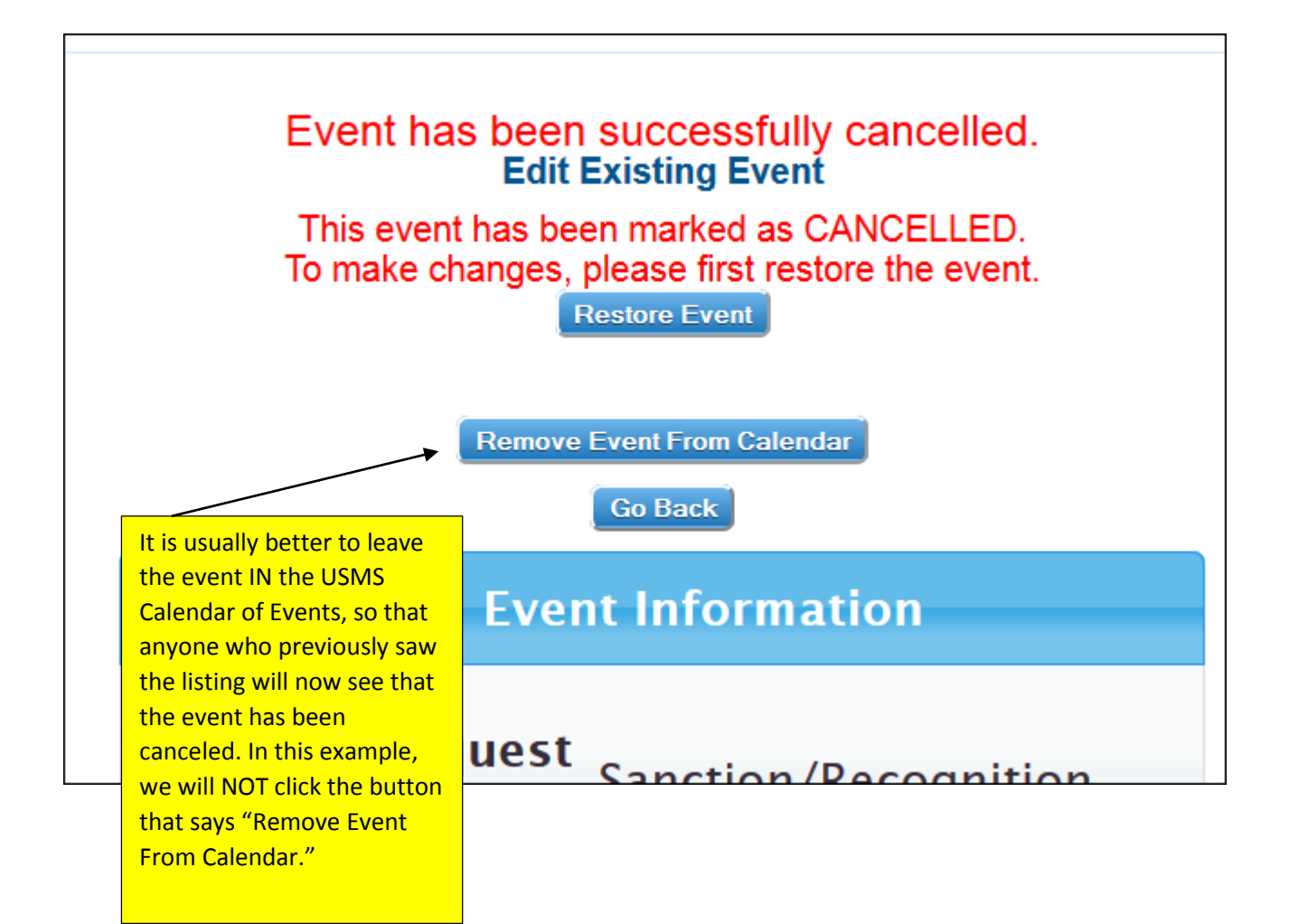

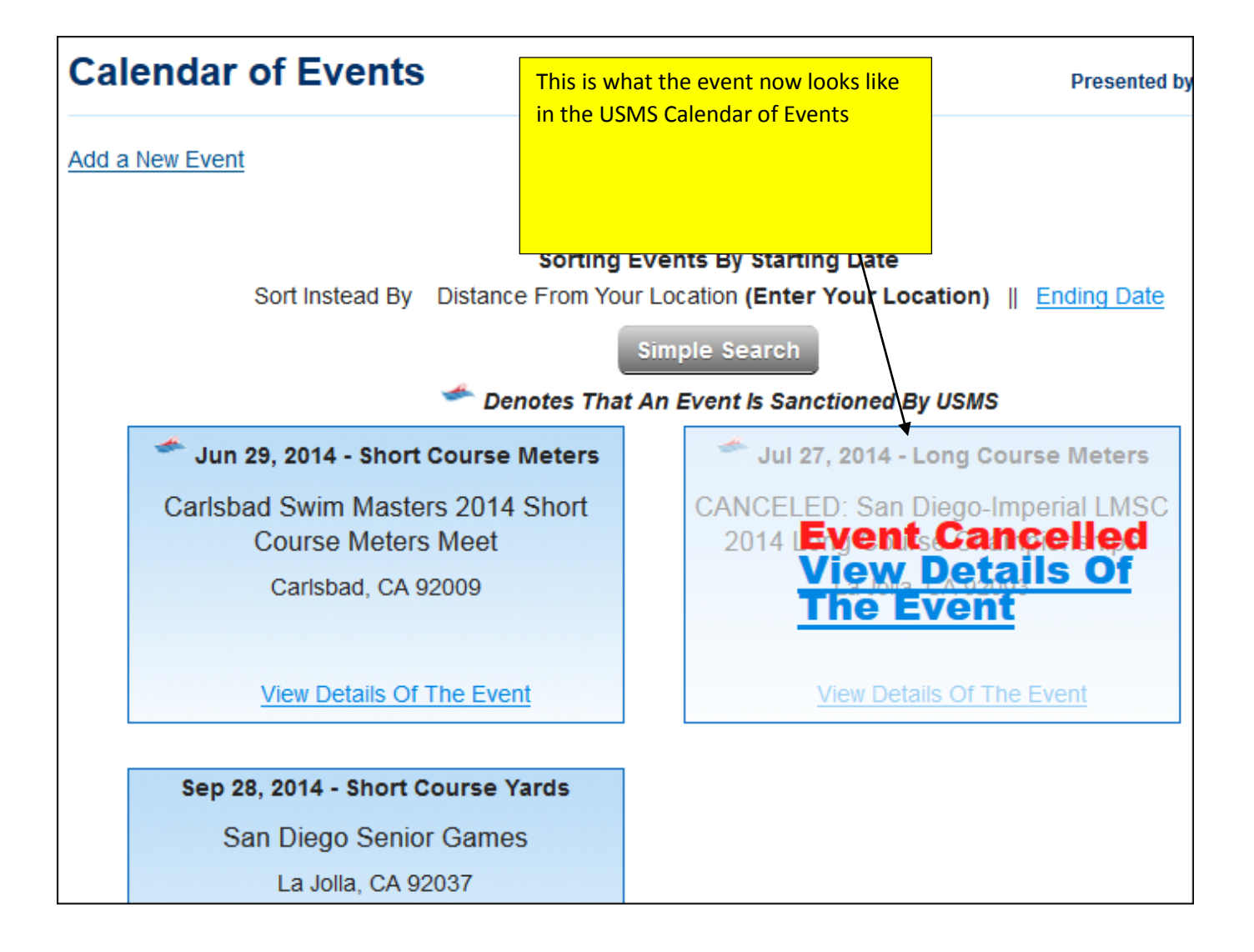